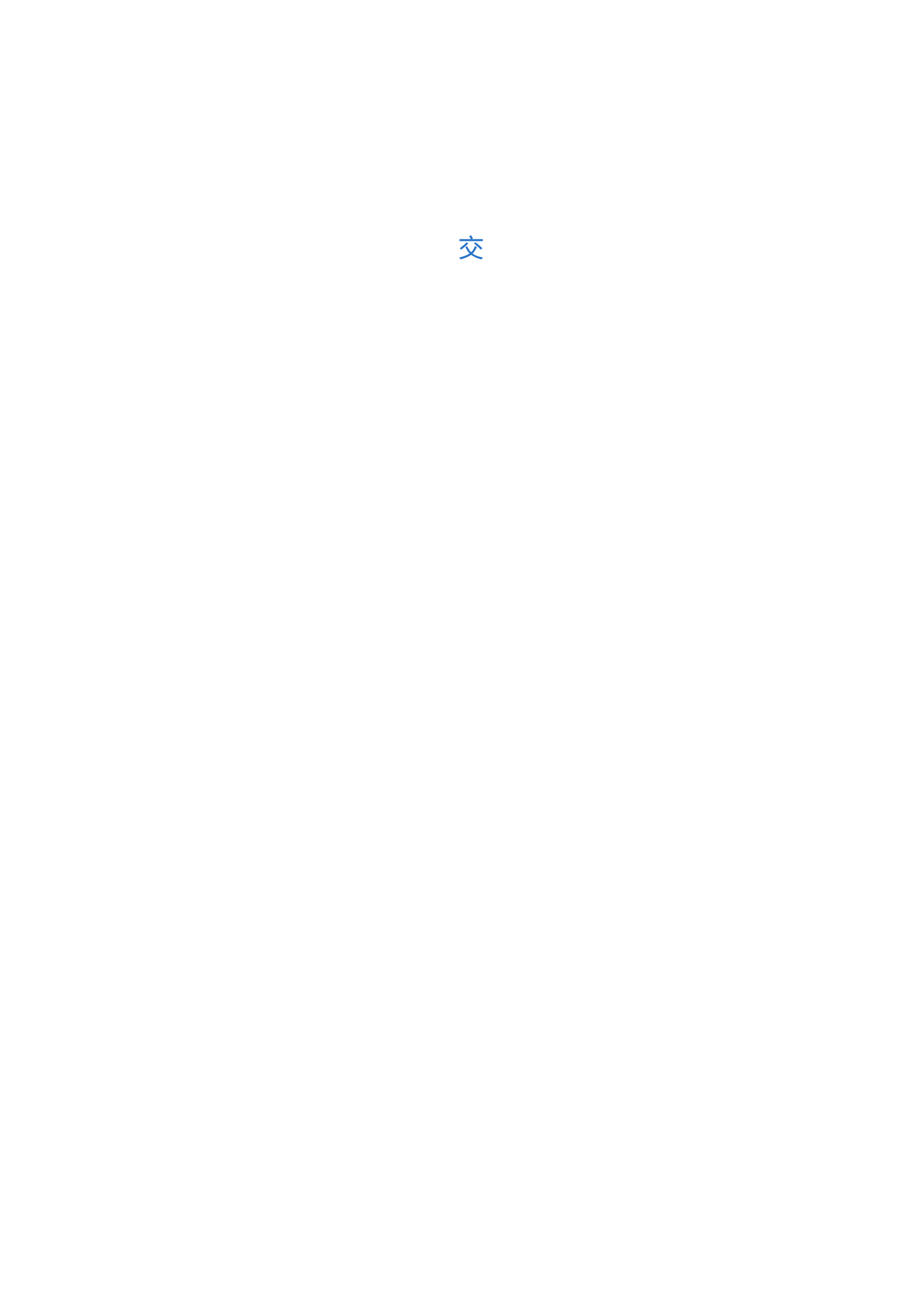

C ● https://zxjtqh.cfmmc.com

 C ● https://zxjtqh.cfmmc.com

 This site uses a plugin (application/itruscer著 = inroll.certenroll.version.1) that is une # 第計

 C ● https://zxjtqh.cfmmc.com

 This site uses a plugin (application/itruscer著 = inroll.certenroll.version.1) that is une # 第計

<mark>启用 NPAPI</mark> Mac, Windows

允许使用 NPAPI 插件。自 Chrome 45 起,我们将不再提供此项以及 NPAPI 支持。请参见 g.co/npapi <u>#enable-npapi</u> <u>停用</u>

| A | x |
|---|---|
|   |   |
|   |   |
|   |   |
|   |   |
|   |   |
|   |   |
|   |   |
|   |   |
|   |   |

4007009292

4007009292

 1
 00

 輸入短信验证码
 获取验证码

 共场所登
 为了您的账户安全,请不要在网吧等公

 泉本系统

▶
●
●
●
■
■
■
■
■
■
■
■
■
■
■
■
■
■
■
■
■
■
■
■
■
■
■
■
■
■
■
■
■
■
■
■
■
■
■
■
■
■
■
■
■
■
■
■
■
■
■
■
■
■
■
■
■
■
■
■
■
■
■
■
■
■
■
■
■
■
■
■
■
■
■
■
■
■
■
■
■
■
■
■
■
■
■
■
■
■
■
■
■
■
■
■
■
■
■
■
■
■
■
■
■
■
■
■
■
■
■
■
■
■
■
■
■
■
■
■
■
■
■
■
■
■
■
■
■
■
■
■
■
■
■
■
■
■
■
■
■
■
■
■
■
■
■
■
■
■
■
■
■
■
■
■
■
■
■
■
■
■
■
■
■
■
■
■
■
■
■
■
■
■
■
■
■
■
■
■
■
■
■
■
■
■
■
■
■
■
■
■
■
■
■
■
■
■
■
■
■
■
■
■
■
■
■
■
■
■
■
■
■
■
■
■
■
■
■
■
■
■
■
■
■
■
■
<

|                                              |                   | = 业有协议                                   |                                                                                                    |
|----------------------------------------------|-------------------|------------------------------------------|----------------------------------------------------------------------------------------------------|
|                                              |                   |                                          |                                                                                                    |
|                                              |                   |                                          | an the second second second second second second second second second second second second second second second |
|                                              |                   | en en en en en en en en en en en en en e | n an an an an an an an an an an an an an                                                                        |
|                                              |                   | · · · <u>-</u> · ····                    | • • • • • • • • • • • • • • • • • • •                                                                           |
| _                                            |                   |                                          |                                                                                                    |
| وريقيه والعربية والمترار                     |                   |                                          | 1. 1 mm but                                                                                                    |
| an is an an an an an an an an an an an an an | <u>a ta ata i</u> | ► <u>-</u>                               | prov. 1; provide and a field of the                                                                             |
|                                              | 577               |                                          |                                                                                                    |
|                                              |                   |                                          | -                                                                                                    |

| • |                                   |             |                         |
|---|-----------------------------------|-------------|-------------------------|
|   |                                   |             |                         |
| • |                                   |             |                         |
| • |                                   |             |                         |
|   | 海島豉胡婉复                            | 国海良时期货互联网开户 |                         |
|   | GUOHAI LIANGSHI FUTURES<br>1 身份验证 | 2 签署协议      | 3在线回访                   |
|   | 上传照片                              |             |                         |
|   | 自分证正正面                            | 中分开证反面      |                         |
|   |                                   |             | 3025                    |
|   |                                   |             | Month Bo                |
|   |                                   |             | i照片 <del>及手写,答案都点</del> |
|   |                                   | ▲2.勾选       |                         |
|   |                                   |             | 3.点击"下一步"               |

- •
- - .

4007009292

| 記 国海良田                 | <b>寸期货</b> | 良时期货互联网开户             |
|------------------------|------------|-----------------------|
| 签署协议                   | 3在线回访      | 1身份验证 4               |
|                        |            | 填写基本资料 请您仔细核对下列资料是否正确 |
|                        | *客户姓名      |                       |
|                        | *身份证号      | 500 149               |
|                        | *身份证住址     | 91 O                  |
| •                      | *联系地址      | 重庆市 ▼ 市辖区 ▼ t         |
|                        | * 邮政编码     | 401220                |
|                        | Email      |                       |
|                        | * 职业       | 行政企事业单位工人 🗸 🧹         |
|                        | *学历        | 学士 ▼ •                |
| 0                      | * 开户营业部    | 浙江省 🗸 杭州市 🖌 网络金融 👻    |
| :信息,若有居间人<br>"推荐人编号"处分 | 推荐人姓名      | Ⅰ.完整填写各项基本 需在"推荐人姓名"、 |
| と编号                    | 推荐人编号      | 别填写居间人姓名》             |

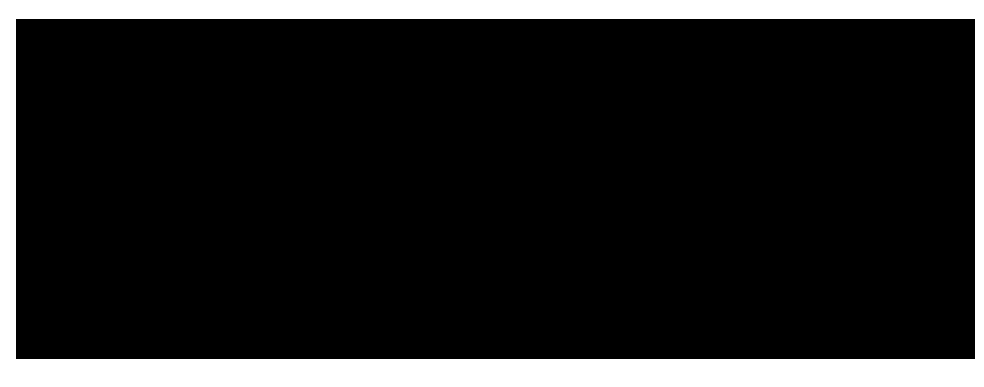

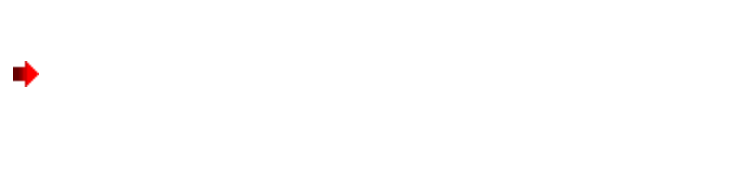

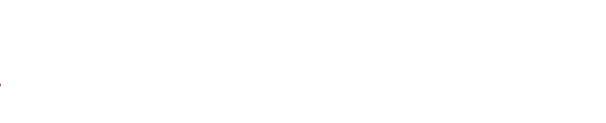

•

| 1 身份 [6] | 2 签罢协议 🖕 🗠 👷 🦗 名在线同话 🔗 🗤                                                                                                    |
|----------|----------------------------------------------------------------------------------------------------|
|          | 适当性调查                                                                                                    |
|          | 分了保证您的投资权益,将需要对您进行风险测评,您需要填写以下题目(如无说明,均为单选)                                                                                                    |
|          | 1.您的年龄是?                                                                                                    |
|          | <ul> <li>A. 18-30岁</li> <li>B. 31-40岁</li> <li>C. 41-50岁</li> <li>D. 51-60岁</li> <li>E. 超过60岁</li> </ul>                                                                                                    |
|          | <ul> <li>2.当您进行投资时,您的首要目标是:</li> <li>A.实现资产大幅增长,愿意承担较高风险</li> <li>B.产生更多收益,可以承担一定投资风险</li> <li>C.尽可能保证本金安全,不介意较低收益率</li> <li>D.资产保值,不愿承担投资风险</li> </ul>                                                                                   |
|          | <ul> <li>3.您的投资经验可以被概括为:</li> <li>A.非常丰富:我是一位非常有经验的投资者,参与过权证、期货或创业板等高风险产品的交易</li> <li>B.丰富:我是一位有经验的投资者,参与过股票、基金等产品的交易,并倾向自己做出投资决策</li> <li>C.一般,除了银行活期账户和定期存款外,我购买过基金、保险等理财产品,但还需要进一步指导</li> <li>D.有限:除了银行活期账户和定期存款外,我基本没有投资经验</li> </ul> |
|          | 4.您的最高学历是?<br><ul> <li>● A. 高中或以下</li> <li>● B. 大学专科</li> <li>● C. 大学本科</li> <li>● D. 硕士及以上</li> </ul>                                                                                                    |
|          | 5.您打算重点投资于哪一类投资品种?                                                                                                    |

•

•

| Attps://ghlsqh.cfmmc.com/user/deposi | ty/                                            |               |                    |
|--------------------------------------|------------------------------------------------|---------------|--------------------|
|                                      | LANGSHIFUTURES                                 | 版页财贸驾动。<br>   |                    |
|                                      | 1 身份验证                                         | <b>2</b> 签署协议 | 3在线回访              |
|                                      | 指定结算银行                                         |               |                    |
|                                      |                                                |               | <b>街</b>           |
| D PERMIT                             |                                                |               | <b>6</b> .2.4.2.2. |
|                                      |                                                |               |                    |
| ā                                    | <u>6222 0231 0000 077</u><br>您选择的是             | 7 123 填写您的银行  | 卡号及银行卡开通网点         |
| -CLIREASING                          | * 铝汽土配上里 2000000000000000000000000000000000000 | ◆相仁丽吉         | <u> 7 </u>         |

## 上传银行卡照片

| 银行卡照                                           |
|------------------------------------------------|
| ICBC ● 中国工作集行<br>622202 (1302010990190<br>1249 |
| 点击上传                                           |

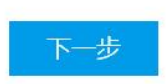

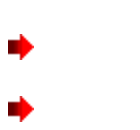

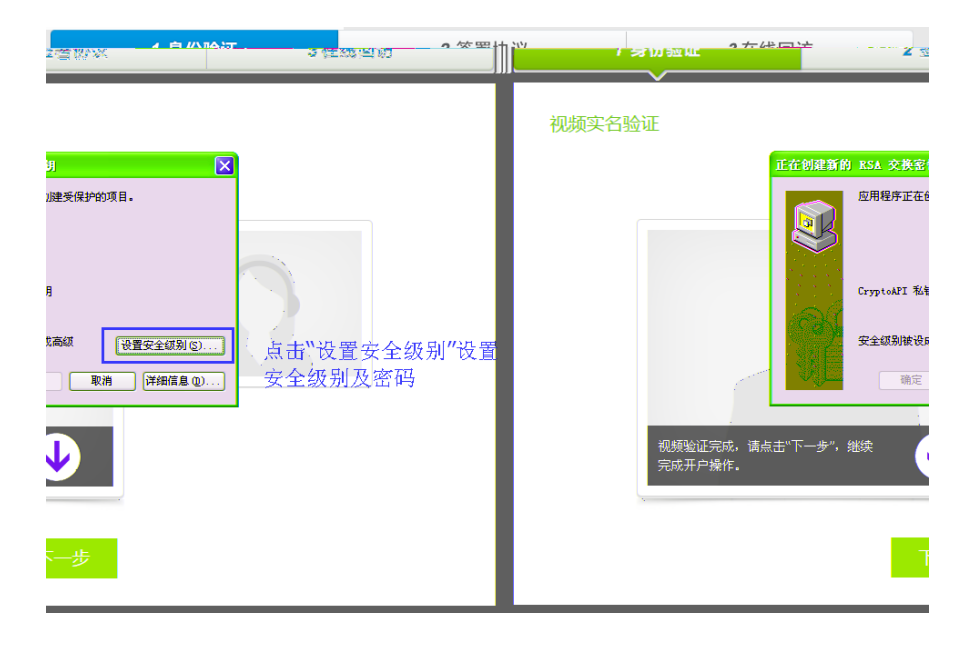

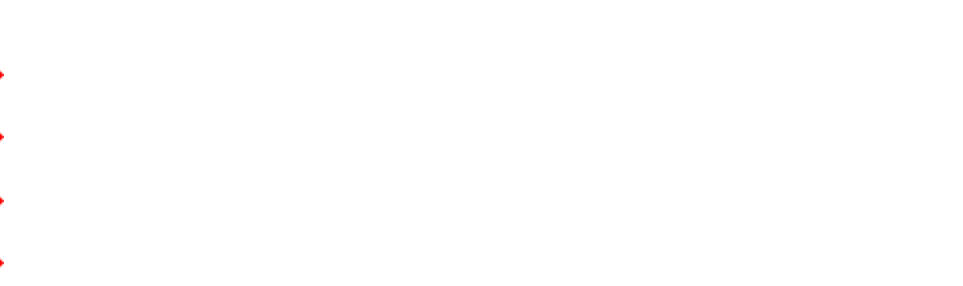

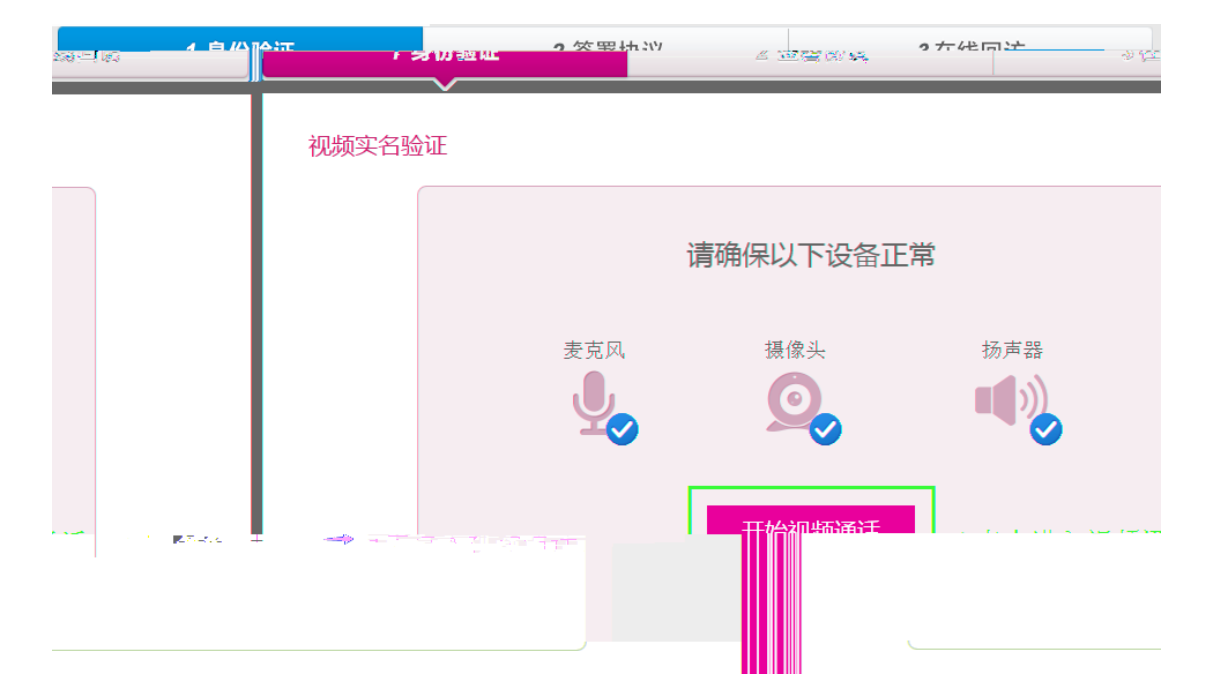

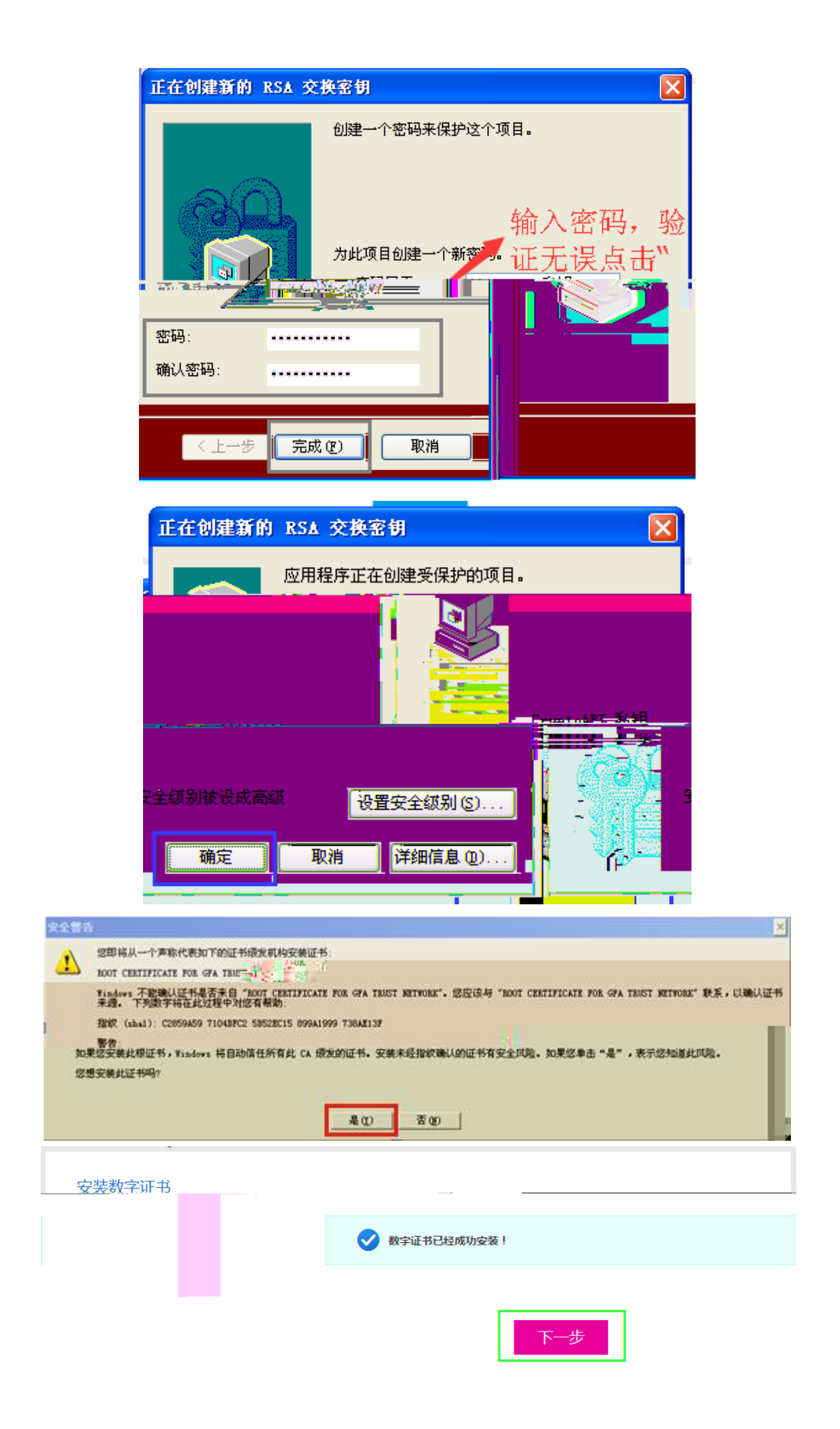

| <ul> <li>➡</li> <li>➡</li> </ul> |               |                                                          |                             |
|----------------------------------|---------------|----------------------------------------------------------|-----------------------------|
| ÷                                |               |                                                          |                             |
|                                  | 期货<br>EUTURES | 国海良时期货互联网开户                                              |                             |
| 2 送者例1                           | X             | 》在魏国访                                                    | 7 录解题证                      |
|                                  | ≓kty: N0t     |                                                          |                             |
|                                  | 1 《客户须        | 知》                                                       |                             |
|                                  | 2 《期货交        | 易风险说明书》                                                  |                             |
|                                  | 3 《期货经        | 纪合同》                                                     |                             |
|                                  | 4 (国海良        | 时期货有限公司集中式银期转账协议书》                                       |                             |
|                                  | 5 《客户承        | 诺函)                                                      |                             |
| r etanot (ta) 🛋                  |               | ala (1 - 1 - Africa II, 1), ata II - Jer Teterit II, ata | - Anna Anna an Anna an Anna |
| ]                                |               |                                                          | 下步                          |

| 3 在线回访                                                                                                    | 1 身份验证             | 2 签署 |
|----------------------------------------------------------------------------------------------------|--------------------|------|
| , in the second second s |                    |      |
| <ul> <li>③ 请选择并确定以下问题答案</li> </ul>                                                                                                    |                    |      |
| 1.请问您本次网上开户提交的开户申请,是您本人真实意愿吗?                                                                                                    |                    |      |
| ◎ A.是<br>◎ B.否                                                                                                    |                    |      |
| 2.请问您是否已仔细阅读《期货交易风险说明书》、《客户须知》、《期货经纪合品                                                                                                    | 司》等风险揭示文件并理解相关条款呢? |      |
| ◎ A. 是                                                                                                    |                    |      |
| ◎ B. 否                                                                                                    |                    |      |
| 3.请问我公司工作人员是否存在全权帮您操作账户,承诺收益分成等违规言行?                                                                                                    |                    |      |
| ◎ A. 是                                                                                                    |                    |      |
| ◎ B. 否                                                                                                    |                    |      |
| 4.请问您的账户是本人操作吗?                                                                                                    |                    |      |
| ◎ A. 是                                                                                                    |                    |      |
| ◎ B 否                                                                                                    |                    |      |

|      | 每良时期货 国海良时期货互联     | 网开户               | 退出 投资者         | 数育   常见问题   客服热线 400700 | 9292     |
|------|--------------------|-------------------|----------------|-------------------------|----------|
|      | 尊敬的 ,,,,,先生,您的开户已约 | 经成功提交! 请在下一交易时间里或 | 收到通知短信后登录      | 录网上开户系统查看。              |          |
|      |                    |                   | 以下是您的账户证       | <b>军细信</b> 息            |          |
|      |                    |                   | 资金账号           |                         |          |
|      |                    |                   | 结算银行           | 中国银行 受理成功               |          |
| i品交易 | 受理成功               |                   | 中国金融交易<br>所-投机 | 受理中                     | 郑州商<br>所 |
| i品交易 | 受理成功               |                   | 上海期货交易<br>所    | 受理成功                    | 大连商<br>所 |
|      |                    |                   |                |                         |          |
|      | <u>下载协议</u> 显示     |                   | 开户协议信息         |                         |          |

|         |                                             | 。<br>家族自己的代表世國王白、<br>SHIEURIUSES | £     |      |
|---------|---------------------------------------------|----------------------------------|-------|------|
|         | 尊敬的                                         | 先生,恭喜您开户成功」                      |       |      |
|         | 以下是您的账户证                                    | 洋细信息                             |       |      |
|         | 资金账号                                        |                                  |       |      |
|         | 结算银行                                        | 工商银行 受理成功                        |       |      |
| b       | 郑州交易所                                       | 受理成功                             | 上海交易所 | 受理成功 |
|         | 大连交易所                                       | 受理成功                             |       |      |
| 下载协议 显示 | 开户协议信息<br>如果您需通过如下网<br>(文.这. <u>译.444</u> 6 | 上银行签约银期转账,请点击相应图标办理。             |       |      |

|    | 神共为6月    | 上庄庄 共喜你正白武师。 |         |      |  |
|----|----------|--------------|---------|------|--|
|    |          |              |         |      |  |
|    | 二次开户     |              |         |      |  |
| L) | 下是您的账户详细 | 田信息          |         |      |  |
| 资  | 金账号      | 1111111      |         |      |  |
| 结  | 算银行      |              |         |      |  |
| ¥  | 洲商品交易所   |              | 上海期货交易所 | 受理成功 |  |
|    |          |              |         |      |  |

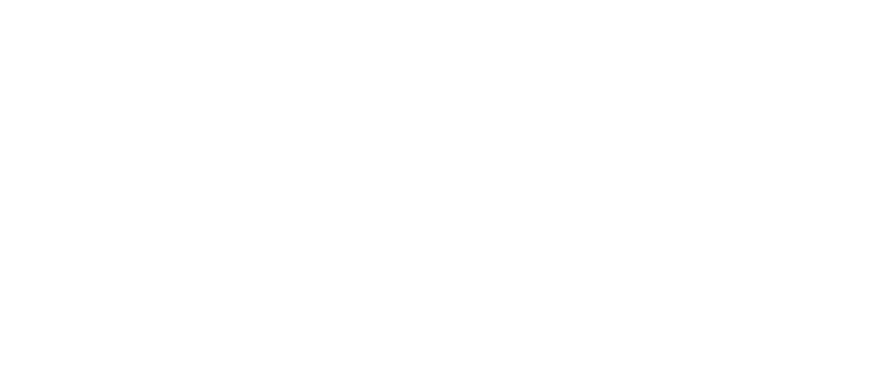

•

|                           |                        | 》在线回馈               |
|---------------------------|------------------------|---------------------|
|                           |                        |                     |
| 金融期货知识测评                  |                        |                     |
| () 为了保证您的投资权益,将需要对您进行知识测评 | ,您需要填写以下题目(如无说明,均为单选)  |                     |
| 1.中金所5年期国债期货合约采用集合竞价和连    | E续竞价两种交易方式.( A)        |                     |
| ◎ A. 对<br>◎ B. 错          |                        |                     |
| 2.期货交易必须在依法设立的期货交易所或者国    | 国务院期货监管机构批准的其他交易场所进行。  | (A)                 |
| ● A. ⊼t                   |                        |                     |
| ◎ B. 错                    |                        |                     |
| 3.股指期货合约的当日结算价是计算当日持仓     | 盈亏的依据,沪深300股指期货合约以该合约当 | 天收盘价作为当日结算价。(B)     |
| ● A. 对<br>● B. 错          |                        |                     |
| 4.中金所5年期国债期货的交割过程中,卖方具    | 【有选择对自己最有利的国债来交割的权利。(# | ()                  |
| ● A. 对                    |                        |                     |
| ◎ B. 错                    |                        |                     |
| 5.交易所可以根据市场风险状况调整交易保证。    | 金标准,并向中国证券监督管理委员会报告。(  | A)                  |
| ● A. 对<br>● <u>R. 佳</u>   |                        |                     |
|                           | 况等原因导致交割无法顺利进行的; 交易所有) | 汉对交割流程进行调整。( A )——— |
| X SI 1                    |                        |                     |
| 密的知识测评得分是                 |                        | 关闭                  |
|                           |                        |                     |
|                           | 50                     |                     |
|                           | 52                     |                     |
|                           |                        |                     |
| 暂不能开户,请重新评测!              | !(请仔细阅读知识培训相           | 关内容)                |
| _                         |                        |                     |
|                           | 确定                     |                     |
|                           |                        |                     |

| • |  |
|---|--|
|   |  |
|   |  |
|   |  |